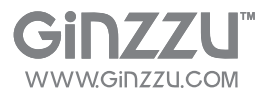

HN-811 HN-815

# РУКОВОДСТВО ПО ЭКСПЛУАТАЦИИ

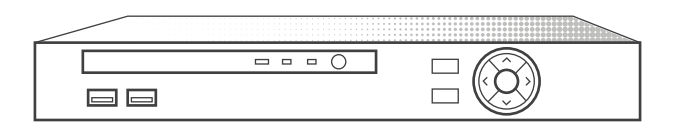

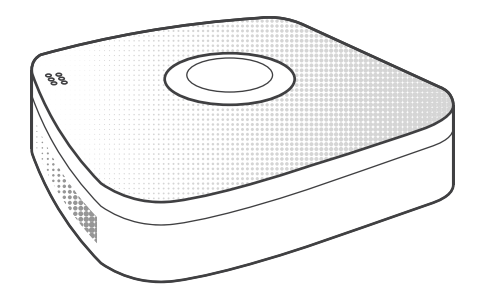

# Digital Video Recorders Цифровые Видеорегистраторы

#### Содержание

| Начало работы                                 |          |
|-----------------------------------------------|----------|
| Включение регистратора                        | 3        |
| Интерфейс системы                             | 7        |
| Быстрое добавление камеры                     | 7        |
| Контекстное меню                              | 9        |
| Главное меню                                  | 9        |
| Операции                                      |          |
| Воспроизведение                               | 10       |
| Выключение                                    | 11       |
| Информация                                    |          |
| Система                                       |          |
| Информация о потоке                           | 11       |
| Версия                                        | 12       |
| Журнал                                        | 12       |
| Установка                                     |          |
| Камера                                        |          |
| Установки камеры                              | 13       |
| Кодировка                                     | 14       |
| Имя канала                                    | 15       |
| Сеть                                          |          |
| Сеть                                          | 15       |
| DDNS                                          |          |
| I IO4TQ                                       |          |
| P2P                                           | 18       |
| FIP                                           |          |
| UPNP                                          | 19       |
| PPOE                                          | 20       |
| хранилище                                     | 21       |
| Событие                                       | 00       |
| Детектор движения                             |          |
| место хранения                                | 00       |
| ЗОПИСЬ                                        |          |
| Диск                                          | 24       |
|                                               | 24       |
|                                               |          |
|                                               | 24<br>25 |
| Экран                                         | 23<br>26 |
|                                               | 20<br>26 |
|                                               | 20<br>27 |
| Сбрас настраек                                | 2/<br>27 |
| Конфигурация каналов                          | 2/<br>28 |
| Vстановка РТ7                                 | 20<br>28 |
| Удалённый доступ через WEB-интерфейс          | 20       |
| Удалённый доступ через программу-клиент (CMS) |          |
| Облачный сервис (Р2Р)                         |          |
| Использование на компьютере                   |          |
| Использование на смартфоне (мобильный клиент) |          |
|                                               |          |

#### Начало работы. Включение регистратора

После включения регистратора и загрузки системы появится окно **Мастера загрузки** с предложением помощи в первоначальной настройке Вашего видеорегистратора.

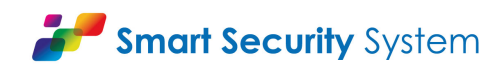

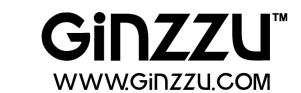

Примечание: рисунки в данной инструкции могут незначительно отличаться от меню вашего регистратора, ввиду постоянного совершенствования ПО.

| 🍅 Маст | ер загрузки     |                      |                      |  |
|--------|-----------------|----------------------|----------------------|--|
|        |                 |                      |                      |  |
|        |                 |                      |                      |  |
|        |                 |                      |                      |  |
|        |                 |                      |                      |  |
| 1      | Мастер настроек |                      |                      |  |
|        | 🗸 М             | астер установки запу | стится автоматически |  |
|        |                 |                      |                      |  |
|        |                 |                      |                      |  |
|        |                 |                      |                      |  |
|        |                 |                      |                      |  |
|        |                 |                      |                      |  |
|        |                 | След. шаг            | Отменить             |  |
|        |                 |                      |                      |  |

Нажмите кнопку Следующий шаг. Откроется окно входа в систему. Введите имя пользователя, пароль и выберите язык интерфейса системы (по умолчанию имя пользователя - admin, пароль - 12345). Пароль вводится при помощи экранной клавиатуры, которая запускается по клику в поле ввода.

| Иня пользователя | a dayla | ~ |
|------------------|---------|---|
|                  | admin   |   |
| Пароль           |         |   |
| Язык             | Русский | ~ |

Далее для входа в систему нажмите кнопку **Вход**. В открывшемся окне можно установить язык интерфейса, количество дней записи, стандарт видео, время автоматического выхода из аккаунта, имя устройства.

| 脊 Основной |                |                 |           |  |
|------------|----------------|-----------------|-----------|--|
|            | Установки      | Дата            |           |  |
|            | Язык           | Русский         | ~         |  |
|            | Режим записи   | Перезапись      | ~         |  |
|            | Дни записи     | Без ограничений | ~         |  |
|            | Стандарт видео | Pal             | ~         |  |
|            | Время          | 120             |           |  |
|            | Имя устройства | HVR             |           |  |
|            |                |                 |           |  |
|            |                |                 |           |  |
|            |                |                 |           |  |
|            | По умолчанию   | Ok              | След. шаг |  |

В следующем меню производятся сетевые настройки. Примечание: более подробно эти настройки рассмотрены далее в разделе Сеть.

| IP адрес      |      | 192     | •    | 168    | •  | 6   | • | 29  |  |
|---------------|------|---------|------|--------|----|-----|---|-----|--|
| 🗸 Вкл DHCP    |      | 06      | HOE  | ить    |    |     |   |     |  |
| Маска         |      | 255     | •    | 255    | •  | 255 | • | 0   |  |
| Шлюз          |      | 192     | •    | 168    | •  | 6   | • | 1   |  |
| Основной DNS  |      | 192     | •    | 168    | •  | 6   | • | 1   |  |
| Доп. DNS      |      | 0       | •    | 0      | •  | 0   | • | 0   |  |
| Трансляция IP |      | 192     | •    | 168    | •  | 6   | • | 255 |  |
| МАС адрес     |      | 11:22:3 | 33:4 | 4:55:0 | 56 |     |   |     |  |
| Порт ТСР      | 5000 | По      | рт   | нттр   |    | 8   | 0 |     |  |
| Порт RTSP     | 554  |         |      |        |    |     |   |     |  |
|               |      |         |      |        |    |     |   |     |  |

В следующем меню выбирается режим добавления камер - ручной или автоматический.

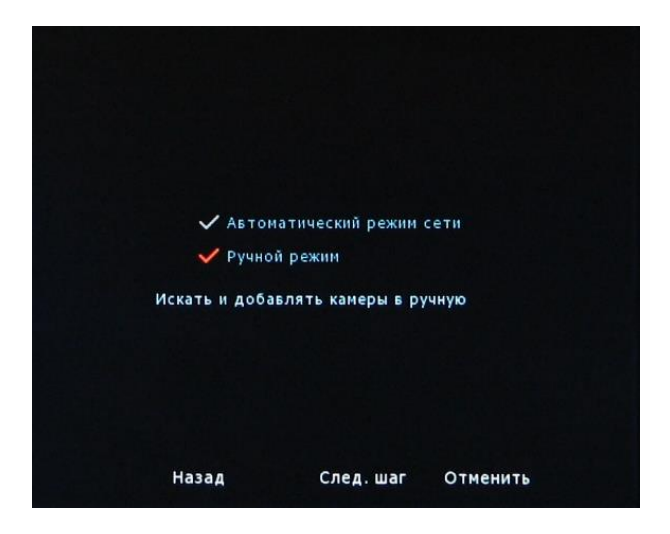

При выборе ручного режима добавления камер, вы переходите в меню **Установки камеры**. Для поиска камеры нажмите **Поиск**. После нахождения камеры, она появится в списке. Выделив строку с камерой левой кнопкой мыши (при активации галочка меняет свой цвет), нажмите кнопку **Добавить**.

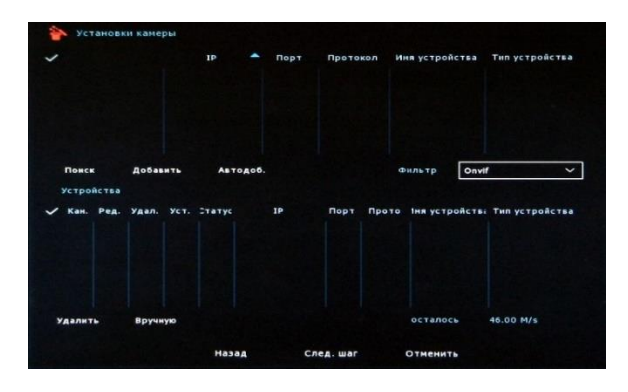

Камера появится в списке добавленных камер. Выделив эту строку мышью и нажав кнопку **Вручную**, вы получите доступ к настройкам этой камеры. Нажав кнопку **Следующий шаг**, регистратор переходит в меню **Настройки записи**.

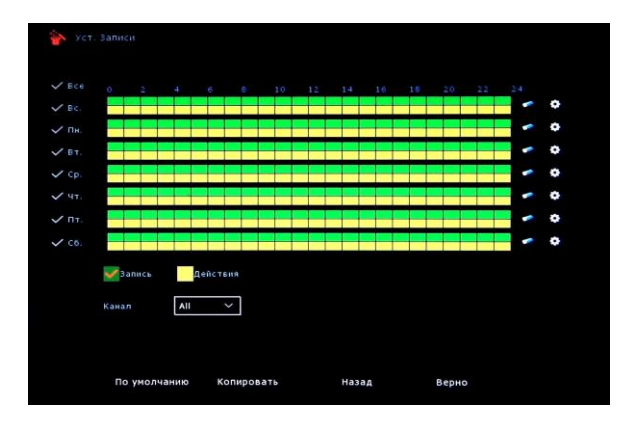

После осуществления всех настроек, нажмите кнопку Верно для выхода из Мастера настроек.

# Начало работы. Интерфейс системы

После полной загрузки системы появится экран просмотра каналов. Количество отображаемых при загрузке экранов настраивается в разделе **Экран**.

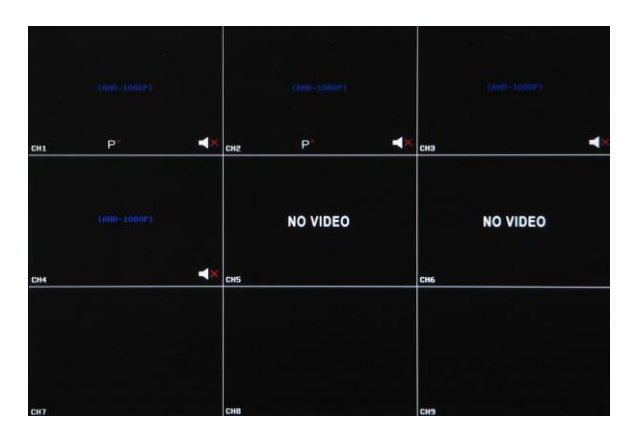

Внизу окна каждого канала отображается статус записи: → эта иконка означает статус постоянной записи; ★ эта иконка означает статус записи по движению.

### Начало работы. Быстрое добавление камеры

В меню предварительного просмотра нужно выбрать свободный канал (No Video) и подвести курсор к центру окна. Щелкнув по появившемуся значку **плюс**, попадаем в меню поиска и настроек камеры.

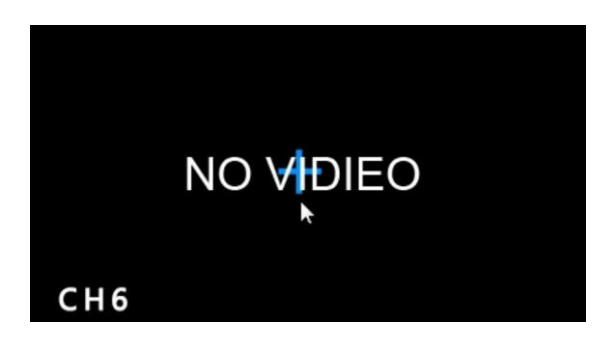

|       | IP | •      | Порт    | Протокол | и Имя устро | йства | Тип устр | ойства |
|-------|----|--------|---------|----------|-------------|-------|----------|--------|
|       |    |        |         |          |             |       |          |        |
|       |    |        |         |          |             |       |          |        |
|       |    |        |         |          |             |       |          |        |
|       |    |        |         |          |             |       |          |        |
|       |    |        |         |          |             |       |          |        |
|       |    |        |         |          |             |       |          |        |
|       |    |        |         |          |             |       |          |        |
| Поиск | Bp | ручную |         |          | Фильтр      | On    | vif      | ~      |
|       |    |        |         |          |             |       |          |        |
|       |    | д      | обавить |          | Отменить    |       |          |        |

Поиск: поиск IP-камер.

Вручную: ручная настройка камер.

Фильтр: выбор протокола.

**Добавить**: после нажатия кнопки **Поиск**, регистратор находит IP-камеры, поддерживающие протокол ONVIF и находящиеся с ним в одной подсети. Найденные камеры отображаются в списке устройств. Выберите нужную камеру из списка и, выделив её мышью, нажмите **Добавить**.

# Начало работы. Контекстное меню

Меню вызывается при нажатии правой клавиши мыши.

**1 окно**: выбор канала для отображения в полноэкранном режиме.

**4 окна**: выбор 4-х экранного режима (CH1~CH4, CH5~CH8).

**9 окон**: выбор 9-ти экранного режима (CH1~CH9).

Опрос: настройка автоматического переключения (опроса) каналов. Звук: настройка звука.

Установки записи: настройка записи. Установка РТZ: настройка функций РТZ Цвет: настройка изображения.

Воспроизведение: переход в меню Воспроизведение.

**Удаленное управление**: подключение IP-камер.

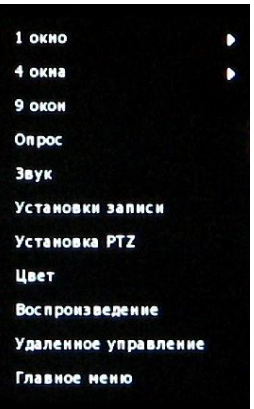

Главное меню: переход в главное меню.

# Сперация Боспроизведение Кифориация Система Курнал Установка Камера Камера Камера

### Начало работы. Главное меню

#### Операции. Воспроизведение

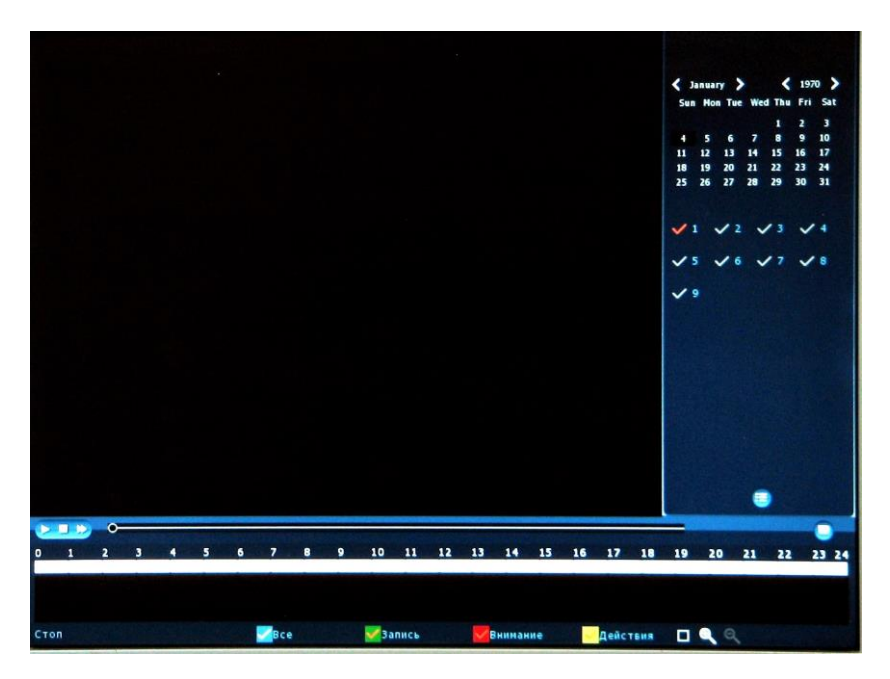

| N⁰ | Название                 | Описание                                                                                                    |
|----|--------------------------|----------------------------------------------------------------------------------------------------|
| 1  | Календарь                | Красный цвет даты означает наличие записей в этот день.                                                                                                    |
| 2  | Выбор канала             | Ниже календаря расположена зона выбора канала                                                                                                    |
| 3  | Кнопка списка<br>записей | Выберите дату, канал и тип записи. Нажмите кнопку<br>списка записей. Выберите желаемый файл и дважды<br>щелкните по нему левой кнопкой мыши для его<br>воспроизведения.                |
| 4  | Копирование              | Выберите файлы для бэкапа из списка. Нажмите<br>кнопку Копирование для перехода в это меню.<br>Выделите нужные файлы и нажмите кнопку<br>Копирование.                                  |
| 5  | Линия времени            | На временной линии отображаются записи. Эту линию<br>можно растягивать при помощи лупы внизу экрана. Для<br>воспроизведения видео необходимо кликнуть мышью в<br>нужную точку времени. |

#### Операции. Выключение

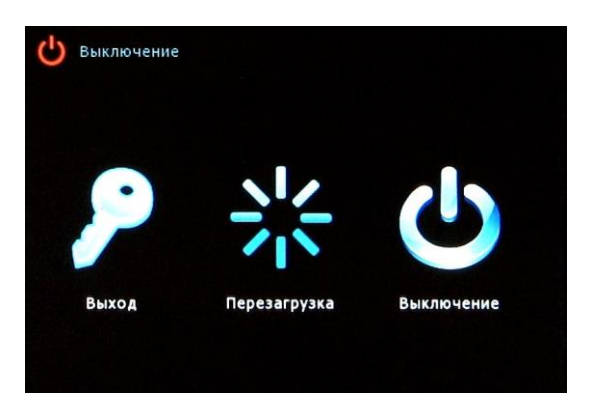

Выход: выход из системы текущего пользователя. Перезагрузка: перезагрузка регистратора. Выключение: выключение регистратора.

# Информация. Система. Информация о потоке

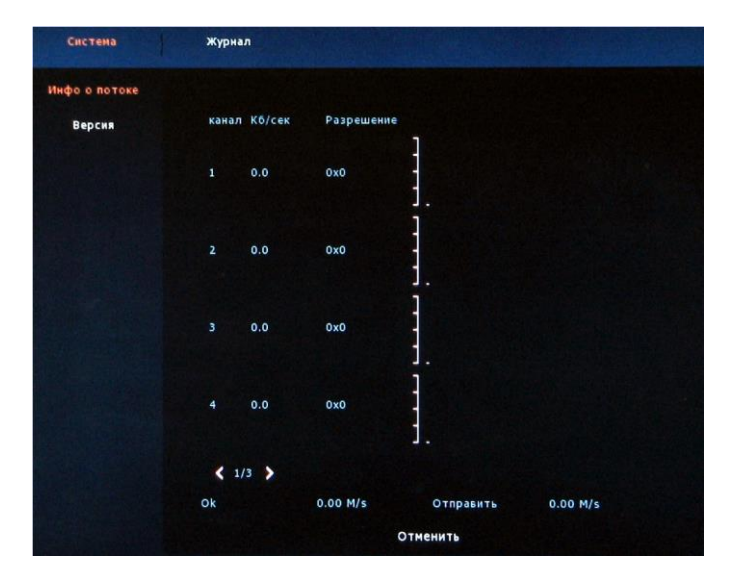

Информация о потоке - скорость и разрешение.

#### Информация. Система. Версия

Информация о версии программного обеспечения.

| Система       | Журнал |              |                       |
|---------------|--------|--------------|-----------------------|
| Инфо о потоке |        |              |                       |
| Версия        |        |              |                       |
|               |        |              |                       |
|               |        |              |                       |
|               |        | Device name: | Network Video Record  |
|               |        | Модель       | 9-CHANNEL             |
|               |        | Версия       | HVR_HI3520D_9_v5.1.47 |
|               |        | Дата         | Nov 18 2015 19:15:19  |
| 그리노동물         |        |              |                       |
|               |        |              |                       |
|               |        |              |                       |
|               |        |              |                       |

#### Информация. Журнал

В этом меню отображается информация о системных событиях, таких как управление устройством, управление пользователями, изменения настроек.

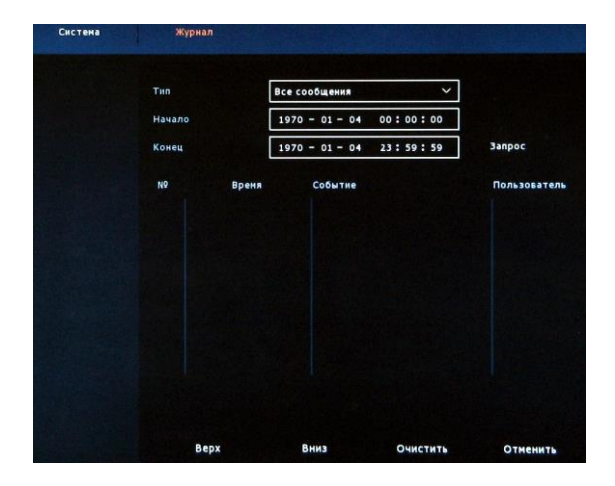

#### Установка. Камера. Установки камеры

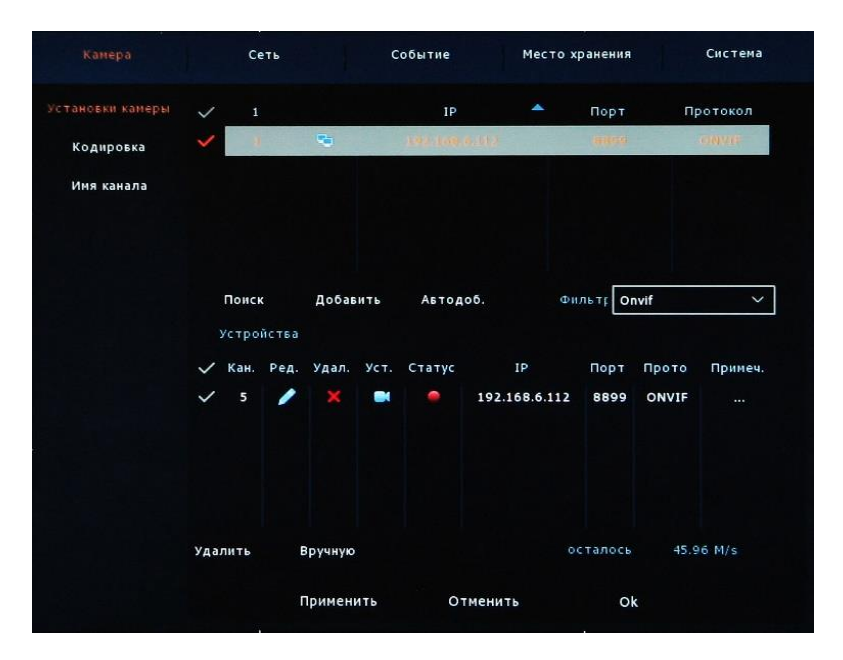

Поиск: нажмите эту кнопку для поиска IP-камер. Добавить: выделите найденные камеры и нажмите кнопку Добавить для добавления камер в список камер. Фильтр: использование фильтра для отображения определенных устройств из списка добавленных. Автодобавление: автоматическое добавление камер.

**Удалить**: удалить выделенные устройства из списка добавленных.

Статус: зелёный цвет означает, что видеопоток идёт, красный цвет - нет видеопотока.

Применить: подтвердить действия.

Отменить: возврат к предыдущему меню.

| Канера                        | Сеть              | Событие           | Место хр | анения      | Система |
|-------------------------------|-------------------|-------------------|----------|-------------|---------|
| Установки камеры<br>Кодировка | Канал<br>Уровень  | 1<br>High Profile | ~        |             |         |
| Имя канала                    |                   | Оснаеной п        | оток     | Дол. поток  |         |
|                               | Режим             | A/V               | ~        | Video       | ~       |
|                               | Тип               | H264              | ~        | H264        | ~       |
|                               | Разрешение        | 1080P             | ~        | CIF         | ~       |
|                               | Поток             | VBR               | ~        | VBR         | ~       |
|                               | Ключевые кадры    | o                 | 2        | o           | 2       |
|                               | Качество          | Стандартное       | ~        | Стандартное | ~       |
|                               | Кадроб/сек        |                   | 20       |             | 12      |
|                               | Битрейт           | 2048              |          | 512         |         |
|                               | Диапазон битрейт. | 512-8192          |          | 512-8192    |         |
|                               | Копировать        | Применить         | Отмен    | ить         | Ok      |

Установка. Камера. Кодировка

Уровень: выбор профиля H.264 / H.265 (для HN-815). Режим: выбор потоков - видео, звука или аудио/видео потока.

Тип кодека: H.264 / H.265 (для HN-815).

Разрешение: система поддерживает различные разрешения, которые можно выбрать из меню.

Поток: постоянный (CBR) или переменный (VBR) поток. При выборе переменного потока (VBR), появляется возможность выбора одного из шести ступеней качества изображения. При выборе постоянного потока (CBR) битрейт задается вручную.

Ключевые кадры: интервал между ключевыми кадрами (чем интенсивнее движение, тем нужно ставить меньший интервал).

Качество: установка качества изображения.

Кадров/сек: установка частоты кадров.

Битрейт: установка значения скорости потока.

**Диапазон битрейта**: 512 - 8192.

Копировать: по окончанию настроек выбранного канала, можно нажать эту кнопку для копирования произведенных настроек на другие каналы.

# Установка. Камера. Имя канала

Меню служит для присвоения собственных названий каналам.

|                 | Событие | Место хран | ения Сист | ена |
|-----------------|---------|------------|-----------|-----|
| становки канеры |         |            |           |     |
| Кодировка       | СН1     |            | CH2       |     |
|                 | снз     |            | СН4       |     |
|                 | СН5     |            | СН6       |     |
|                 | СН7     |            | СН8       |     |
|                 | СНО     |            |           |     |
|                 |         |            |           |     |
|                 |         |            |           |     |
|                 |         |            |           |     |
|                 |         |            |           |     |

# Установка. Сеть

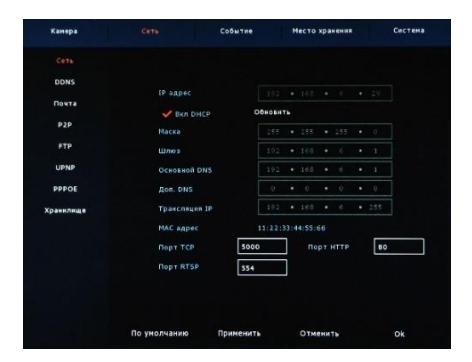

**IP адрес**: IP-адрес регистратора.

**Вкл DHCP**: разрешить автоматическое назначение сетевых параметров регистратору.

Маска: маска подсети.

Шлюз: установка шлюза.

Основной DNS: адрес первичного DNS-сервера.

**Дополнительный DNS**: адрес вторичного DNS-сервера.

Трансляция IP: IP-адрес широковещательного порта.

МАС адрес: МАС-адрес регистратора.

Порт ТСР: медиа порт регистратора.

Порт НТТР: порт доступа по web-интерфейсу.

Порт RTSP: порт трансляции потоков.

# Установка. Сеть. DDNS

| Канера    |              | Событие   | Место хранения | Систена |
|-----------|--------------|-----------|----------------|---------|
| Сеть      |              |           |                |         |
|           |              |           |                |         |
| Почта     |              |           |                |         |
| P2P       | У Включите   | DDNS      |                |         |
| FTP       | Tun DDNS     | ORA       | Y              | ~       |
| UPNP      | Вреня обнов  | ления 60  |                |         |
| PPPOE     | Hern         |           |                |         |
| Хранилище | Пароль       |           |                |         |
|           | Донен        |           |                |         |
|           |              |           |                |         |
|           |              |           |                |         |
|           |              |           |                |         |
|           | По умолчанию | Применить | Отменить       | Ok      |

**ВКЛЮЧИТЬ DDNS**: ВКЛЮЧИТЬ/ВЫКЛЮЧИТЬ ЭТУ ФУНКЦИЮ.

Тип DDNS: выбор компании, предоставляющей сервис DDNS (представлены ORAY, NO IP, DYN, CHANGEIP, A\_PRESS, MYQSEE, SKDDNS, SMART-EYES).

Время обновления: интервал между запросами начинается от 60 секунд. Слишком частые запросы могут привести к серверным атакам.

**Имя**: имя, зарегистрированное на сервисе DNS провайдера.

Пароль: пароль, зарегистрированный на сервисе DNS провайдера.

**Домен**: доменное имя, зарегистрированное на сервисе DNS провайдера.

По умолчанию: сброс в заводские настройки.

Применить: сохранить настройки.

Отменить: отменить настройки.

### Установка. Сеть. Почта

| Канера    | Сеть Событие             | Место хранения Система |
|-----------|--------------------------|------------------------|
| Сеть      | 🗸 Включить оповещение Е- | mail                   |
| DDNS      | <b>SMTP сервер</b>       | smtp.MallServer.com    |
| Почта     |                          | SMTP порт <b>465</b>   |
| P2P       |                          |                        |
| FTP       | Имя                      | User                   |
| UPNP      | Пароль                   | ****                   |
| PPPOE     | Отправитель              | User@domain.com        |
| Хранилище | Получатель               | User@domain.com        |
|           | Имя устройства           | HVR ALART              |
|           | Интервал отправки (мин)  | 1                      |
|           | Шифрование               | ssl v                  |
|           | 🗸 Вложить файл           | E-mail tect            |
|           | По умолчанию При         | менить Ok              |

Включить оповещение e-mail: включить/выключить эту функцию.

SMTP сервер: адрес почтового сервера.

SMTP порт: порт почтового сервера.

Имя: адрес почтового ящика отправителя.

Пароль: пароль почтового ящика отправителя.

Отправитель: адрес электронной почты отправителя.

Получатель: адрес электронной почты получателя.

Имя устройства: имя регистратора.

Интервал отправки (мин): интервал отправки сообщений. Шифрование: NONE, SSL, TLS.

Вложить файл: отправка скриншота на почту.

По умолчанию: сброс в заводские настройки.

Применить: сохранить настройки.

#### Установка. Сеть. Р2Р

| Камера                       |                      | Событие         | Место хран | тения | Система |
|------------------------------|----------------------|-----------------|------------|-------|---------|
| Сеть<br>DDNS<br>Почта<br>Р2Р | Статус<br>✔ Включить | Online<br>9 P2P | FREEIP     |       |         |
| FTP                          |                      |                 |            |       |         |
| UPNP                         |                      |                 |            |       |         |
| ррро <u>е</u><br>Хранилище   | 975                  | 08613           | Android    | IOS   |         |
|                              |                      |                 |            |       |         |
|                              | Применит             | ь о             | тменить    | Ok    |         |

Технология P2P (облако) используется для удаленного онлайн видеонаблюдения из любой точки мира, где присутствует сеть интернет. Сервисом можно воспользоваться с любого ПК или смартфона (android или iOS). Для удобства пользователей в меню находятся QR-коды, в которых закодированы ссылки на приложения для мобильных систем, а также QR-код с серийным номером регистратора для быстрого добавления в приложение.

Включить P2P: включить/выключить облачный сервис. Android: ссылка на скачивание клиента P2P для Android. IOS: ссылка на скачивание клиента P2P для системы IOS.

Примечание: более подробно об использовании Р2Р сервиса читайте далее в пункте Облачный сервис (Р2Р)

### Установка. Сеть. FTP

| Канера    |              | Событие   | Место хранения | Система |
|-----------|--------------|-----------|----------------|---------|
| Сеть      | 🗸 Включить   |           |                |         |
| DDNS      | FTP cepsep   | •         | • •            | ]       |
| Почта     |              | 21        |                | ]       |
| P2P       | Иня пользова | теля      |                | ]       |
|           | Пароль       |           |                | ]       |
| UPNP      | Файл загруже | н         |                | ]       |
| PPPOE     |              |           |                |         |
| Хранилище | Канал        | 1         | ~              | ]       |
|           | Неделя       | Sun       | ~              | Действ  |
|           | Пернод 1     | 00 : 0    | 0 - 00 : 00    | ] ~     |
|           | Период 2     | 00 : 0    | 0 - 00 : 00    | ] ~     |
|           | Тест         |           |                |         |
|           | По умолчанию | Применить | Отмена         | Ok      |

Включить FTP: включить/выключить службу FTP. FTP сервер: IP-адрес сервера FTP. FTP порт: по умолчанию FTP порт - 21. Имя пользователя и пароль для входа на сервер. Файл загрузки: папка для загрузки файлов на FTP сервер.

# Установка. Сеть. UPNP

Настройка трансляции портов UPNP (НТТР порт, порт управления, порт потока).

| Канера    |                         |          | C    | обы <sup>.</sup> | тие |     | 1      | Место хранения | Система     |
|-----------|-------------------------|----------|------|------------------|-----|-----|--------|----------------|-------------|
| Сеть      | 🗸 Включить              |          |      |                  |     |     |        |                |             |
| DDNS      | Статус                  |          |      |                  |     |     |        |                |             |
| Почта     | Внутр. IP               | • 0      | 0    | •                | 0   | ٠   | 0      |                |             |
| P2P       | Внешн. ІР               | • 0      | 0    | •                | 0   | •   | 0      |                |             |
| FTP       | Таблица портов          | 14.0.0.0 |      |                  |     |     |        | Duura soor     | Busine seas |
| UPNP      | ~                       | PINA C   | epse | (p.a             |     | npo | I OKOM | внутр. порт    | внешн. порт |
| PPPOE     |                         |          |      |                  |     |     |        |                |             |
| Хранилище |                         |          |      |                  |     |     |        |                |             |
|           | <b>(обавиті удалить</b> |          |      |                  |     |     |        |                |             |
|           | По умолчанию            |          | Пр   | име              | нит | ь   |        | Отменить       | Ok          |

Включить: включить/выключить функцию UPNP. Внутренний IP: отображение внутреннего IP-адреса (LAN). Внешний IP: отображение внешнего IP-адреса (WAN).

Примечание: для предотвращения конфликта портов, используйте номера портов в диапазоне 1024~5000. Не используйте широко распространенные 1~255 и системные 256~1023 порты. Для ТСР и UDP убедитесь, что внутренний и внешний порты одинаковы.

# Установка. Сеть. РРРОЕ

Введите имя и пароль, предоставленные провайдером и перезагрузите регистратор. Регистратору будет назначен провайдером динамический IP-адрес. После этого к регистратору можно подключаться по введённому адресу.

| Камера    |             | Собы        | тие   | м   | есто хра | нения | Система |
|-----------|-------------|-------------|-------|-----|----------|-------|---------|
| Сеть      |             |             |       |     |          |       |         |
| DDNS      |             |             |       |     |          |       |         |
| Почта     |             |             |       |     |          |       |         |
| P2P       |             | 🗸 Включить  |       |     |          |       |         |
| FTP       |             | Имя сервера |       |     |          |       |         |
| UPNP      |             | Пароль      |       |     |          |       |         |
| PPPOE     |             | IP адрес    | 0     | • 0 | • 0      | • 0   |         |
| Хранилище |             |             | 0     | • 0 | • 0      | • 0   |         |
|           |             |             |       |     |          |       |         |
|           |             |             |       |     |          |       |         |
|           |             |             |       |     |          |       |         |
|           |             |             |       |     |          |       |         |
|           | По умолчани | ю Прим      | енить |     | Отмен    | a     | Ok      |

Включить: включить/выключить функцию РРРоЕ. Имя сервера и пароль: имя сервера (IP-адрес или доменное имя) и пароль.

IP адрес: IP-адрес, назначенный провайдером.

#### Установка. Сеть. Хранилище

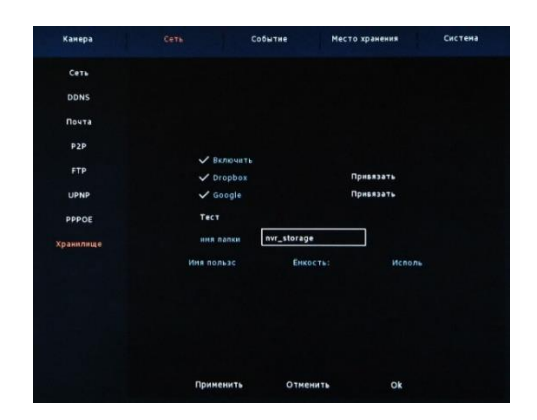

Вы можете настроить отправку скриншотов на ваш Google-диск или Dropbox по событию **Детектор движения**. Рассмотрим на примере привязки аккаунта Google. Нажмите на галочку напротив Включить, затем на галочку напротив Google и на слово Привязать напротив слова Google.

> Далее с помощью вашего персонального компьютера перейдите по ссылке <u>https://www.google.com/device</u> Далее войдите в ваш аккаунт Google или зарегистрируйтесь. Затем введите код авторизации, выданный видеорегистратором и нажмите **Далее**. Затем нажмите **Разрешить**.

> Так выглядит успешно привязанный видеорегистратор в аккаунте Google:

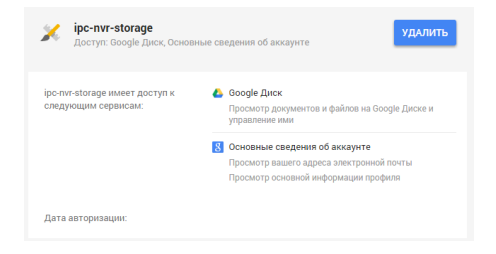

#### Установка. Событие. Детектор движения

| Камера            | Сеть            | Событие     | e Mec     | то хранения   | Система |
|-------------------|-----------------|-------------|-----------|---------------|---------|
| Детектор движения |                 |             |           |               |         |
| Ошибки            |                 |             |           |               |         |
|                   |                 |             |           |               |         |
|                   | Канал           |             | 1         | ∨ Область     |         |
| 회환율님 웹            | Чубствит.       |             | Средняя   |               | ~       |
|                   | 🗸 Вклю          | чить д/движ |           |               |         |
|                   | 🗸 Вклю          | чить сирену |           |               |         |
| 왕석만 승규석           | Время збу       | чания       | 1         |               |         |
|                   | 🗸 Запис         |             |           | m pian 3 sign |         |
|                   | Время заг       | иси         | 60        |               |         |
|                   |                 |             |           |               |         |
|                   |                 |             |           |               |         |
|                   | По умолчанию Ко | пировать    | Применить | Отменить      | Ok      |

Канал: выбор канала.

Область: установка зоны обнаружения движения. Чувствительность: выбор одного из семи значений чувствительности.

**Включить детектор движения**: включить/выключить функцию обнаружения движения.

**Включить сирену**: включить/выключить зуммер при обнаружении движения.

**Время звучания**: установка длительности звучания зуммера при обнаружении движения.

Запись: включение записи при обнаружении движения.

**Время записи**: установка длительности записи при обнаружении движения.

По умолчанию: сброс в заводские настройки.

Копировать: по окончанию настроек выбранного канала, можно нажать эту кнопку для копирования произведенных настроек на другие каналы.

Применить: сохранить настройки.

#### Установка. Место хранения. Запись

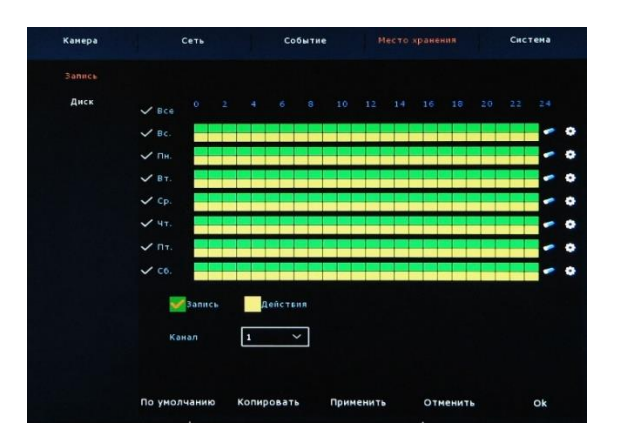

Канал: выберите канал.

**Тип записи**: постоянная (зелёный) или по движению (жёлтый). **День недели**: настройка расписания записи.

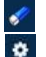

: удаление типа записи.

: переход в меню Расписание записи

В меню Расписание записи устанавливается тип записи на заданные интервалы времени. На каждый день можно установить до 6 интервалов. Временные интервалы не должны перекрывать друг друга.

| Начало недели | Воскресенье       |                |            |
|---------------|-------------------|----------------|------------|
| Расписание 1  | 00 : 00 - 24 : 00 | ] 🗸 Запись     | 🗸 Действия |
| Расписание 2  | 00 : 00 - 00 : 00 | 🗸 Запись       | Действия   |
| Расписание 3  | 00 : 00 - 00 : 00 | 🗸 Запись       | Действия   |
| Расписание 4  | 00 : 00 - 00 : 00 | 🖌 Запись       | Действия   |
| Расписание 5  | 00 : 00 - 00 : 00 | ] 🗸 Запись     | 🗸 Действия |
| Расписание б  | 00 : 00 - 00 : 00 | ] 🗸 Запись     | 🗸 Действия |
| Использовать  |                   |                |            |
| V Bce         | 🗸 Воскресе 🗸 Поне | дель 🗸 Вторник | 🗸 Среда    |
| 🗸 Четверг     | Пятница           | эта            |            |

### Установка. Место хранения. Диск

| Канера | Сеть |               | обытие М           |                | Систена      |
|--------|------|---------------|--------------------|----------------|--------------|
| Запись |      |               |                    |                |              |
| Диск   |      |               |                    |                |              |
|        | NQ   | Статус        | Общий объем        | Осталось неста | ип устройств |
|        |      | N9 диска      | 244.198 GB         | 0 MB           | SATA         |
|        |      |               |                    |                |              |
|        |      |               |                    |                |              |
|        |      |               |                    |                |              |
|        |      |               |                    |                |              |
|        |      |               |                    |                |              |
|        | Per  | истратор пере | загрузится после о | форматирования |              |
|        |      |               |                    |                |              |
|        |      |               |                    |                |              |
|        |      |               |                    |                |              |
|        |      |               |                    |                |              |
|        |      |               |                    |                |              |

№: номер диска.

Статус: состояние диска.

Общий объем: объём доступного дискового пространства. Оставшийся объем: объем оставшегося места на диске. Тип диска: предусмотрены диски SATA.

Обновить: обновить список дисков.

Формат: форматирование диска.

# Установка. Система. Основной. Установки

| Канера         | Сеть         | Событие            | Место хранения | Система |
|----------------|--------------|--------------------|----------------|---------|
|                |              |                    |                |         |
| Экран          |              | ки Дат             | a              |         |
| Пользователь   | 🗸 Включ      | ить иастер настрой |                |         |
| Автоперезагруз | Язык         | Pyc                | ский           | ~       |
| Сброс настроек | Режин зап    | иси Пер            | резапись       | ~       |
| Обновить       | Дни запис    | ii Bel             | в ограничений  | ~       |
| Конф. канала   | Стандарт     | видео Ра           |                | ~       |
| Установка РТZ  | Вреня        | 120                | )              |         |
|                | Имя устро    | йства НV           | R              |         |
|                |              |                    |                |         |
|                |              |                    |                |         |
|                |              |                    |                |         |
|                | По умолчанию | Применить          | Отменить       | Ok      |

Включить мастер настройки при запуске: вкл/выкл мастера Язык: выбор языка.

Режим записи: доступна только перезапись.

**Дни записи**: выбор дней записи.

Стандарт видео: PAL или NTSC.

Время выхода: время через которое будет осуществлён выход пользователя из системы при его бездействии.

Имя устройства: имя, назначенное регистратору.

| Камера         | Сеть Соб         | ытие Место хранения Сии   |
|----------------|------------------|---------------------------|
| Основной       |                  |                           |
| Экран          | Установки        | Дата                      |
| Пользователь   | 🗸 Установка дать |                           |
| Автоперезагруз | Дата/время       | 1970 - 01 - 04 07:33:34   |
| Сброс настроек | 🗸 Синхронизирова | пть дату/время с сервером |
| Обновить       | Сервер           | time.windows.com          |
| Конф. канала   | Часовой пояс     | GMT+00:00 🗸               |
| Установка РТΖ  | Порт             | 123                       |
|                | Интервал (мин)   | 10                        |
|                | Формат даты      | Год Месяц День 🗸 🗸        |
|                | Разделитель      | , ×                       |
|                | 24/12 часоб      | 24 yaca 🗸 🗸               |

# Установка. Система. Основной. Дата

**Установка даты**: включение ручного режима установки времени.

Синхронизировать дату/время с сервером.

Сервер: адрес NTP-сервера.

Часовой пояс: выбор часового пояса.

Порт: порт NTP-сервера.

Интервал: время синхронизации с NTP-сервером.

Формат даты: выбор формата даты.

Разделитель: разделитель даты.

Формат времени: 24 или 12 часов.

# Установка. Система. Экран

| Канера         |                  | Событне    | Место хранения |   |
|----------------|------------------|------------|----------------|---|
| Основной       |                  |            |                |   |
|                |                  |            |                |   |
| Пользователь   |                  |            |                |   |
| Astonepesarpys |                  | 1024x7     | 68             | ~ |
| Сброс настроек |                  | °          |                |   |
| Обновить       |                  |            |                |   |
| Конф. канала   | 🎺 Экранное вр    |            |                |   |
| Установка РТZ  |                  |            |                |   |
|                |                  | 1 экран    |                | ~ |
|                | Настройка кор    | рекция     |                |   |
|                | Установка экран. | •          |                |   |
|                | По умолчани      | ю Применит | • Ok           |   |

Разрешение: установка разрешения изображения. Прозрачность: установка степени прозрачности меню. Экранное время: показ системного времени на экране. Имя канала: показ имени канала на экране. После загрузки: установка количества экранов, отображаемых после загрузки (1, 4, 8, 9). Настройка изображения: настройка яркости, контраста, насыщенности.

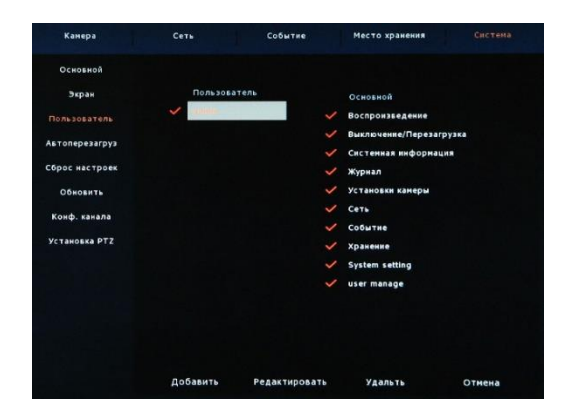

# Установка. Система. Пользователь

Меню для добавления, удаления и изменения параметров и привилегий пользователей.

#### Установка. Система. Автоперерезагрузка

В этом меню настраивается расписание автоматической перезагрузки видеорегистратора.

Примечание: рекомендуется регулярная перезагрузка для стабильной работы видеорегистратора.

| Камера         | Сеть          | Событие             | Место хранения  |        |
|----------------|---------------|---------------------|-----------------|--------|
| Основной       |               |                     |                 |        |
| Экран          |               |                     |                 |        |
| Пользователь   |               |                     |                 |        |
| Автоперезагруз |               |                     |                 |        |
| Сброс настроек | Автоматически | ія перезагрузка уст | тройства        |        |
| Обновить       | Каждую неде   | пю⁄ Среда           | ✓ <b>3</b> ✓ 4, | 3 У н. |
| Конф. канала   |               |                     |                 |        |
| Установка РТZ  |               |                     |                 |        |
|                |               |                     |                 |        |
|                |               |                     |                 |        |
|                |               |                     |                 |        |
|                |               |                     |                 |        |
|                | Примен        | ить Отм             | енить С         | k      |
|                |               |                     |                 |        |

#### Установка. Система. Сброс настроек

| Камера         | Сеть | Событие           | Место хранени | я Система  |
|----------------|------|-------------------|---------------|------------|
| Основной       |      |                   |               |            |
| Экран          |      |                   |               |            |
| Пользователь   |      |                   |               |            |
| Автоперезагруз |      | 🗸 Выбрать все     | 🗸 Д/движения  |            |
| Сброс настроек |      | 🗸 Влеред          | 🗸 Экран       |            |
| Обновить       |      | 🗸 Пользователь    | 🗸 Просмотр    |            |
| Конф. канала   |      | 🗸 Установка канал | V DDNS        |            |
| Установка РТZ  |      | 🗸 Уст. Записи     | 🗸 Почта       |            |
|                |      | 🗸 Сеть            | 🗸 Кодиробка   |            |
|                |      | 🗸 Установка завод | ских настроек |            |
|                | При  | менить О          | тменить       | <b>D</b> k |

# Установка. Система. Конфигурация каналов

| Канера         | Сеть  | Событие   | Место хранения |  |
|----------------|-------|-----------|----------------|--|
| Основной       |       |           |                |  |
| Экран          | канал | AHD       |                |  |
| Пользователь   | СН1   |           | ~              |  |
|                | CH2   |           | ~              |  |
| Автоперезагруз | СНЗ   |           | ~              |  |
| Сброс настроек | CH4   |           | ~              |  |
| Обновить       | CH5   |           |                |  |
|                | СН6   |           | ~              |  |
| Конф. канала   | CH7   |           | ~              |  |
| Установка РТZ  | СНВ   |           | ~              |  |
|                | СН9   |           | ~              |  |
|                |       |           |                |  |
|                |       |           |                |  |
|                |       |           |                |  |
|                |       |           |                |  |
|                |       |           |                |  |
|                |       | Применить | Отменить       |  |

# Установка. Система. Установка PTZ

| Канера         | Сеть                | Событие    | Место хранения |    |
|----------------|---------------------|------------|----------------|----|
| Основной       |                     |            |                |    |
| Экран          |                     |            |                |    |
| Пользователь   |                     |            |                |    |
| Автоперезагруз | Канал               | 1          | ~              |    |
| Сброс настроек | Протокол            | PelcoD     | Ý              |    |
| Обновить       | Адрес               | 0          |                |    |
| Конф. канала   | Битрейт             | 2400       | ~              |    |
| Установка РТZ  | Бит данных          | 8          | Y              |    |
|                | Cron but            | 1          | `              |    |
|                |                     | Ни однои   |                |    |
|                |                     |            |                |    |
|                |                     |            |                |    |
|                |                     |            |                |    |
|                | По умолчанию Копиро | овать Прин | енить Отменить | Ok |

Канал: выбор канала. Протокол: выбор протокола РТZ Адрес: устанавливается соответствующий адрес камеры. Битрейт: выбор значения скорости передачи данных. Бит данных: значение по умолчанию - 8. Стоповый бит: значение по умолчанию - 1. Четность: установка четности.

# Удалённый доступ через WEB-интерфейс

Для работы с Web-интерфейсом необходимо использовать только браузер Internet Explorer. Зайдите в настройки IE. Далее Безопасность, затем Другой. Найдите и включите все Элементы ActiveX....

Далее введите IP-адрес видеорегистратора (по умолчанию адрес - <u>http://192.168.1.88</u>)

Затем будет предложено скачать и установить приложение ActiveX. Сделайте это и обновите страницу.

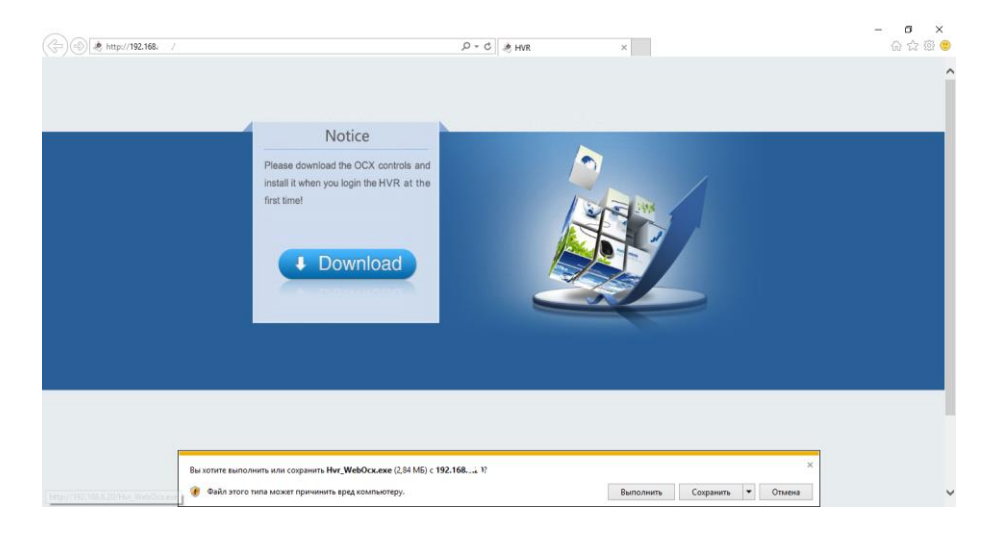

| (-))) & http://192.168.    |                                                                                           | ,O - C                                 | ×       |             | – <b>ଟ ×</b><br>ନେହାଡି |
|----------------------------|-------------------------------------------------------------------------------------------|----------------------------------------|---------|-------------|------------------------|
|                            | Notice                                                                                    |                                        |         |             | Î                      |
|                            | Please download the OCX controls and install it when you login the HVR at the first time! |                                        |         |             |                        |
| 70 105-<br>140p://192.166. | транных лытается запустиль надогройку ОСХ издателя. Него<br>опочнотся рисс!               | oSpeed Digital Technology Co.,Ltd (wen | одгеерж | Разрешатъ 🔻 | v                      |

После обновления станицы, появится приглашение войти в WEBинтерфейс. Введите имя и пароль (по умолчанию заданы имя – admin, пароль - 12345).

| ł                | HVR Login         |        |
|------------------|-------------------|--------|
|                  | admin             |        |
| имя пользователя | dumin             | $\sim$ |
| Пароль           | *****             |        |
| Язык             | Русский           |        |
| 🗆 Запомнить мен  | я 🗖 Открывать все |        |
| Вход             | Сброс             | ~      |

| 🕛 Выити             | Селииренная настройка    | 🗙 Быстрая настройка 📄 Живое Видео | <b>``</b>                                                                                                    |
|---------------------|--------------------------|-----------------------------------|----------------------------------------------------------------------------------------------------|
| Они предпроснитра1  | ОК/6 Юно предпроснатря2  | O(E) Doo gezgoorerga3             | 045<br>0401 > == == ==<br>0402 > == ==<br>0403 > == ==<br>0405 > == ==<br>0405 > == ==<br>0407 > == ==<br>0408 > == ==<br>0408 > == == |
| Онно предироснотра4 | OK/¢ Dete rpeurpocentpeS | O(E) Does gezgeoontpal            | ×6                                                                                                    |
| Онно предпроснотра7 | 00,6 Dee neunocomes      | 0(k Doe gezpoorga)                | α¢                                                                                                    |
|                     | <b>e</b> h ek 🔳          |                                   |                                                                                                    |

Примечание: для выполнения всех доступных настроек через WEB-интерфейс, необходимо использовать мониторы высокого разрешения (не ниже 1920х1080)

# Удалённый доступ через программу-клиент (CMS)

Найдите приложение CMS на прилагаемом CD-диске. Запустите приложение CMS5.1.32.4.exe (или более новую версию) и установите его на свой персональный компьютер, а затем запустите его. Далее откроется окно выхода в систему. Введите логин и пароль и нажмите Убедите или Логин.

|                    |                |   | ISICI |        |
|--------------------|----------------|---|-------|--------|
|                    |                |   |       | -      |
| Имя пользавателя   | admin          |   |       | $\cap$ |
| Пароль             | *****          |   |       |        |
| Подтвердите пароль |                |   |       |        |
|                    | Убедите Удалит | ь |       |        |
|                    |                | _ |       |        |
|                    |                |   |       |        |
|                    |                |   |       |        |

Чтобы добавить ваш видеорегистратор в список устройств, нажмите Конфигурация, затем выберите область и нажмите Добавить устройство.

#### После создания устройства, нажмите Поиск онлайн.

Примечание: видеорегистратор и ваш персональный компьютер должны находиться в одной и той же сети.

| 😵 CMS                                   | Управление устройства           |                                                  |                                     |                                          |                                       | 8 - 0 X                                                                                               |
|-----------------------------------------|---------------------------------|--------------------------------------------------|-------------------------------------|------------------------------------------|---------------------------------------|----------------------------------------------------------------------------------------------------|
| Окно просмотра:1                        | Щелоните правой кнопкой , ч<br> | тобы добавить область, устройс<br>Добавить устро | тво<br>Изменить иня<br>Пойох онлайн | Удалить устройство<br>Добавить в рученую | Удалить узел<br>удаленная настройка   | 표 •• Q 및 약 👰                                                                                          |
|                                         | Сканирование в                  | режиме онлайн устройсво                          |                                     |                                          | ×                                     | і Группы                                                                                              |
| Sec. Sec. Sec. Sec. Sec. Sec. Sec. Sec. | □ Nº<br>□ 1<br>□ 2              | Mogens Haimeross                                 | HITP no<br>                         | рт RTSP парт<br>554<br>554               | NIC appec<br>00:00:18:0<br>C6:87:A1:7 | 😨 РТZ<br>💥 Конфигурация                                                                               |
| Окно просмотра:4                        |                                 |                                                  | ()                                  |                                          |                                       | Управление устройства<br>Конфигурация графика<br>С Конфигурация связанного<br>Конфигурация связанного |
|                                         |                                 |                                                  | 0                                   |                                          |                                       | Управление группы<br>Управление группы<br>У Инструмент                                                |
|                                         |                                 |                                                  | Понск оборудования                  |                                          |                                       |                                                                                                    |
| Окно просмотра:7                        |                                 |                                                  | Отненить понос                      |                                          |                                       | o x                                                                                                   |
| Ň                                       | <<br>↓ OWJF Ποκοι               | к ниогосегнентную                                |                                     |                                          | >                                     |                                                                                                    |
|                                         |                                 |                                                  | Поиск Выбра                         | ø                                        |                                       |                                                                                                    |

Выберите строчку с вашим устройством и нажмите Выбрать.

Далее зайдите в список устройств, раскройте нужное и включите просмотр с нужных каналов.

| 😵 CMS                    |                                 |                |                  |              |                                                                                                    | - 0                                                                                                 | ×   |
|--------------------------|---------------------------------|----------------|------------------|--------------|----------------------------------------------------------------------------------------------------|----------------------------------------------------------------------------------------------------|-----|
|                          |                                 |                |                  | ii #         | <b>••</b> 😣                                                                                                    | • •                                                                                                 |     |
| NVP 132.168 5 354-Kanad) | ♦ ♦ ₱ 0 ₱ Осно просмотра:2      | 44##0X         | Окно просмотра:3 | ss##ox       | Yetpovietes     Crinicok yet     GRIENT     GRIENT | ановки<br>HVR-8204H<br>R_192.1687<br>Канал01<br>Канал02<br>Канал03<br>Канал04<br>Канал05<br>Канал05 | 554 |
| Онно просмотраз4         | 4 4 4 0 х Окно просмотра:5      | \\++ox         | Окно просмотра:6 | 444#0x       |                                                                                                    | Канал07<br>Канал08<br>Канал09                                                                       |     |
| Окно просмотра:7         | ্ ্ ্ ৰ) ≢нΩ × Окно просмотра:8 | 5, 5, 40 BLO X | Окно просмотра:9 | 5.5.40 M D X |                                                                                                    |                                                                                                    |     |
|                          |                                 |                |                  |              | 🗐 Группы                                                                                                    |                                                                                                    |     |
| Market Market            |                                 |                |                  |              | 🗑 PTZ                                                                                                    |                                                                                                    |     |
|                          |                                 |                |                  |              | 🕺 Конфигура                                                                                                    | щия                                                                                                 |     |
| A                        |                                 |                |                  |              | 🖋 Инструмен                                                                                                    |                                                                                                    |     |

Остальные настройки производятся по аналогии с настройками, описанными выше в данной инструкции.

# Облачный сервис (Р2Р)

После настройки и подключения вашего видеорегистратора к сети интернет, вы можете просматривать с него изображение в режиме реального времени из любой точки мира, где также есть интернет. Для просмотра подходят компьютеры с установленным браузером Internet Explorer и смартфоны на базе операционных систем Android или iOS.

Для подключения вам необходимо знать ID номер вашего видеорегистратора, а также логин и пароль.

Примечание: ID регистратора можно найти в меню Система - Сеть - Р2Р или на стикере на самом устройстве.

#### Использование на компьютере

Откройте WEB-браузер Internet Explorer. Введите адрес: <u>http://www.freeip.com/</u>

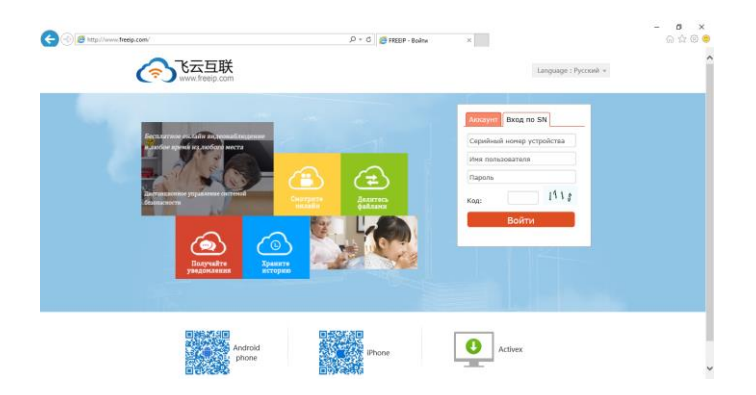

Выберите язык – русский. Далее зайдите во вкладку **Вход по SN**. Затем введите ID номер вашего видеорегистратора, имя пользователя (логин) и пароль. Далее введите проверочный цифровой код и нажмите **Войти**.

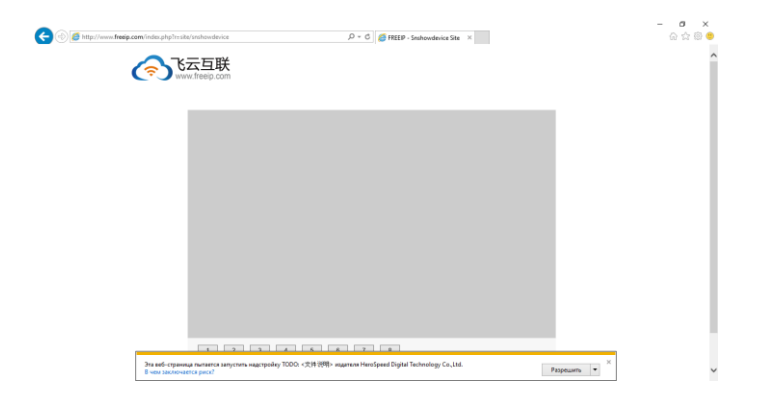

Далее нажмите Разрешить.

После обновления страницы, вы сможете просматривать изображение с вашего регистратора.

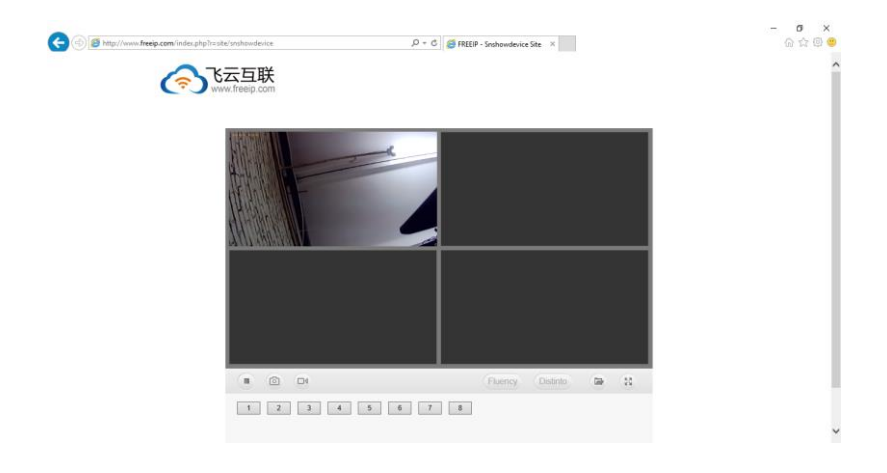

#### Использование на смартфоне (мобильный клиент)

Найдите приложение **freeip** в магазине приложений вашего смартфона (App Store или Play Mapket) и установите его.

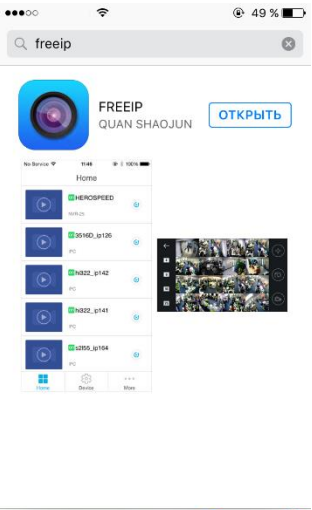

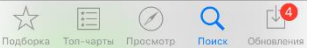

Запустите приложение. Войдите в ваш аккаунт или зарегистрируйтесь. Также можно воспользоваться входом по ID.

| ••••• 3     | 7             | @ 49 % 🔳 🖿   |
|-------------|---------------|--------------|
|             |               |              |
|             | Войти         |              |
| R           |               |              |
| <b></b>     |               |              |
| 🗸 Сохранить |               | 🛃 Авто логин |
|             | Войти         |              |
|             | Забыли пароль |              |
|             |               |              |
|             | Другое жур    |              |
| 2           |               | Ø            |
| Demo        | SN Войти      | RTSP поток   |

После входа, добавьте устройство в ваш аккаунт. Вы можете отсканировать QR-код с устройства, монитора или с коробки, а также ввести его вручную. Далее нажмите на добавленное устройство, чтобы включить онлайн-просмотр.

| ••••  | ÷                        | ⊕ 49 % ■   | 1      |   |   |   |
|-------|--------------------------|------------|--------|---|---|---|
|       | Домой                    |            | HERE I | - |   |   |
|       | on 9750<br>NVR-8         | ۲          | F      | - |   |   |
|       | off <b>9</b> 7 000 March | ٢          |        |   |   |   |
|       | off 975                  | ۲          |        |   |   |   |
|       | off 96                   | ٢          | 1      | 2 | 3 | 4 |
|       |                          |            | 5      | 6 | 7 | 8 |
| Домой | دیک<br>Уство             | ооо<br>Ещё |        |   |   |   |